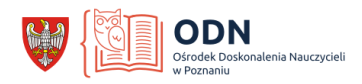

## Szanowni Państwo,

Aby zarejestrować się na Sieci współpracy i samokształcenia ODN proszę wykonać następujące czynności:

- 1. Proszę wejść na stronę www.odnpoznan.pl
- 2. Wybieramy opcję DORADCY, a następnie sieci współpracy i samokształcenia ODN-u.

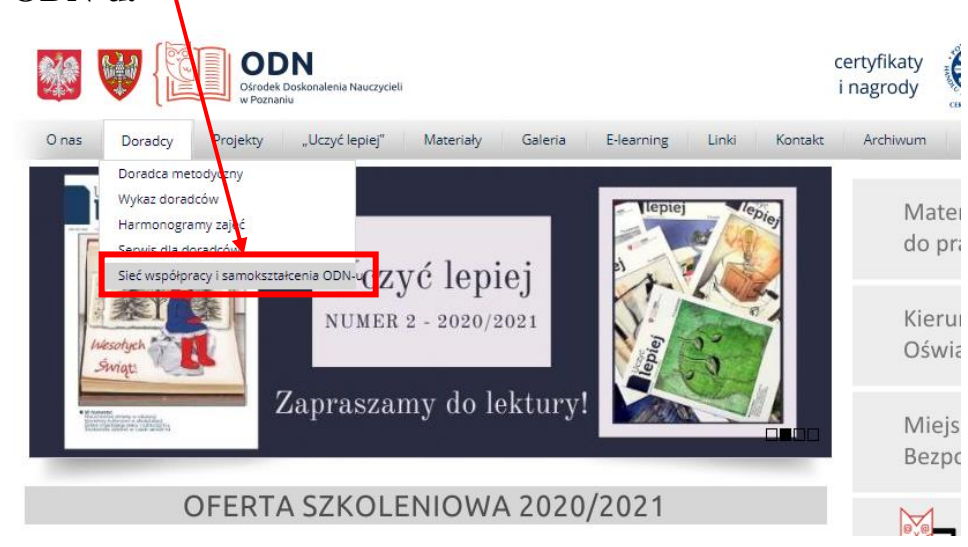

3. Jeśli jesteście Państwo w serwisie po raz pierwszy należy utworzyć konto.

| Sieć współpracy i samokształcenia ODN-u w<br>Poznaniu                                                                                                   |                                                                                                    |
|----------------------------------------------------------------------------------------------------|----------------------------------------------------------------------------------------------------|
| Nazwa użytkownika / e-mail<br>Hasło<br>D Zapamiętaj login<br>Zaloguj się                                                                                | Zapomniałeś(aś) nazwy użytkownika<br>lub hasła?<br>Przyjmowanie cookies (ciasteczek) musi<br>być włączone w Twojej przeglądarce<br>?<br>Niektóre kursy dostępne są dla<br>użytkowników zalogowanych jako<br>goście.<br>Zaloguj się jako gość |
| Czy jesteś w tym serwisie po raz pierwszy?<br>Aby otrzymać pełny dostęp do kursów w tym serwisie, musisz najpierw utworzyć konto.<br>Utwórz nowe konto! |                                                                                                    |

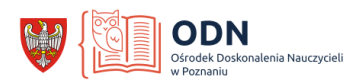

- 4. Proszę się zalogować korzystając z podpowiedzi.
- 5. Po dokonaniu rejestracji otrzymacie Państwo link aktywacyjny, który będzie wysłany na podany przy rejestracji adres mailowy. Podany link należy aktywować.

🗌 🗌 🛧 🍃 Admin User (z Sieć. 🛛 Potwierdzenie dla konta Sieć współpracy i samokształcenia ODN-u - Witaj 🖉

- 6. Jeśli rejestrowaliście się już Państwo na platformie Moodle należy zalogować się z poprzednim loginem i hasłem lub poprosić o automatyczne przypomnienie nazwy użytkownika lub hasła.
- 7. Po zalogowaniu wybieramy KATEGORIE KURSÓW, temat: <u>Sieci współpracy</u> <u>i samokształcenia ODN-u, potem RELIGIA</u>
- 8. Następnie wybieramy Religia Marzenna Kubiak
- 9. Ostatnim krokiem rejestracji jest wpisanie klucza dostępu do sieci: moaza

Po wpisaniu klucza i kliknięciu w klawisz "Zapisz mnie" dostaniecie się Państwo do Sieci.

Aby dołączyć do spotkania należy kliknąć na BigBlueButton.

**BigBlueButton** 

Rozwój duchowy katechety. 10.11.2021, godz.20.00

Proszę nie zostawiać procesu rejestracji i logowania na ostatnią chwilę przed szkoleniem, ponieważ zajmuje to kilkanaście minut.

Bardzo proszę o logowanie się pełnym imieniem i nazwiskiem. Pozwoli to na sprawne wygenerowanie zaświadczeń o udziale w szkoleniu.

> Zapraszam do udziału w zajęciach Marzenna Kubiak Doradca metodyczny nauczycieli religii

> > tel. kom.: 505 582 944 doradca.kubiak@odnpoznan.pl

Dyżur:

środa, 08.00 - 09.30, Zespół Szkół Ekonomicznych im. Stefana Kard. Wyszyńskiego Prymasa Tysiąclecia w Gnieźnie, ul. B. Chrobrego 23